## 5-3(5). 線(図形)・文字の消去-5

ここでは1辺や1文字列を消去する方法を見ていきましょう。 1辺(1線)の消去

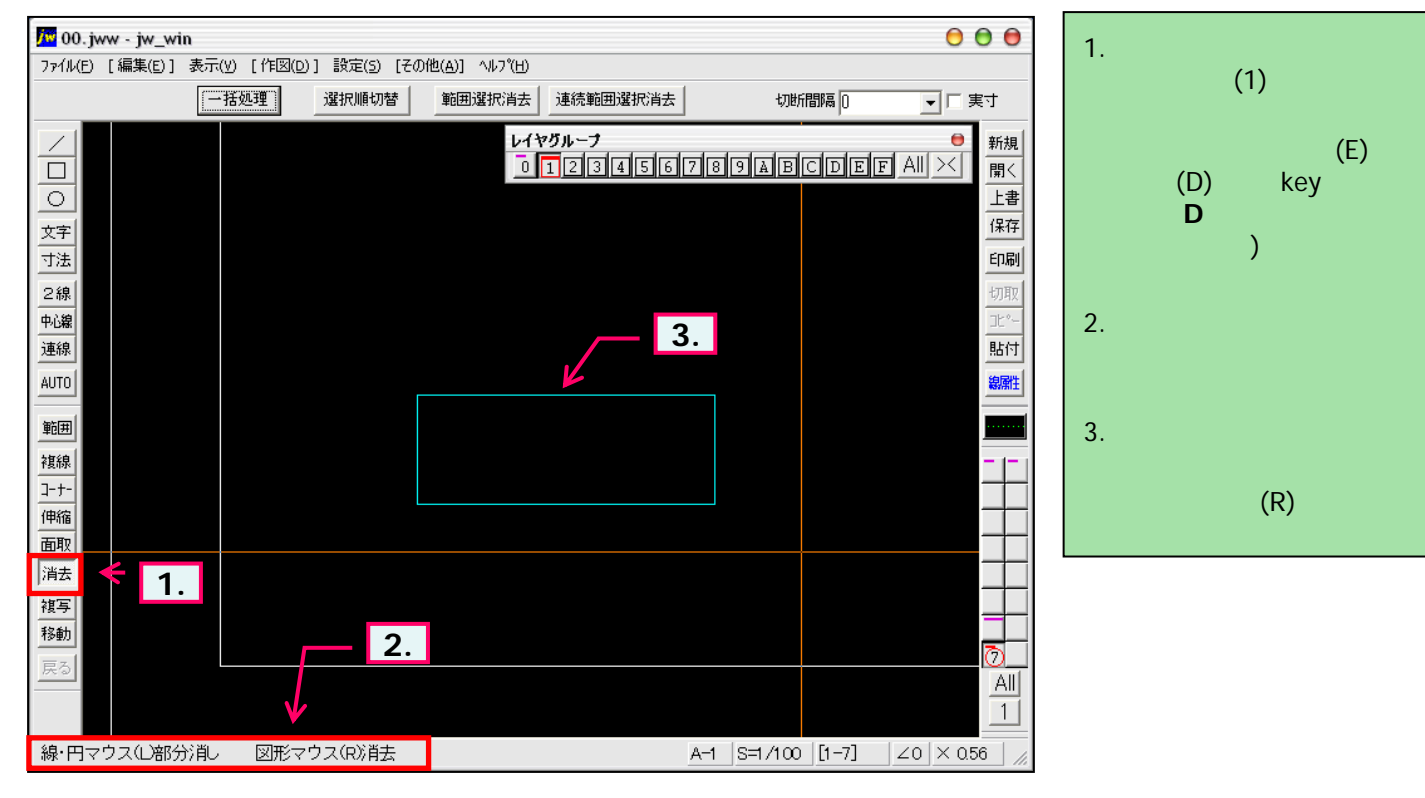

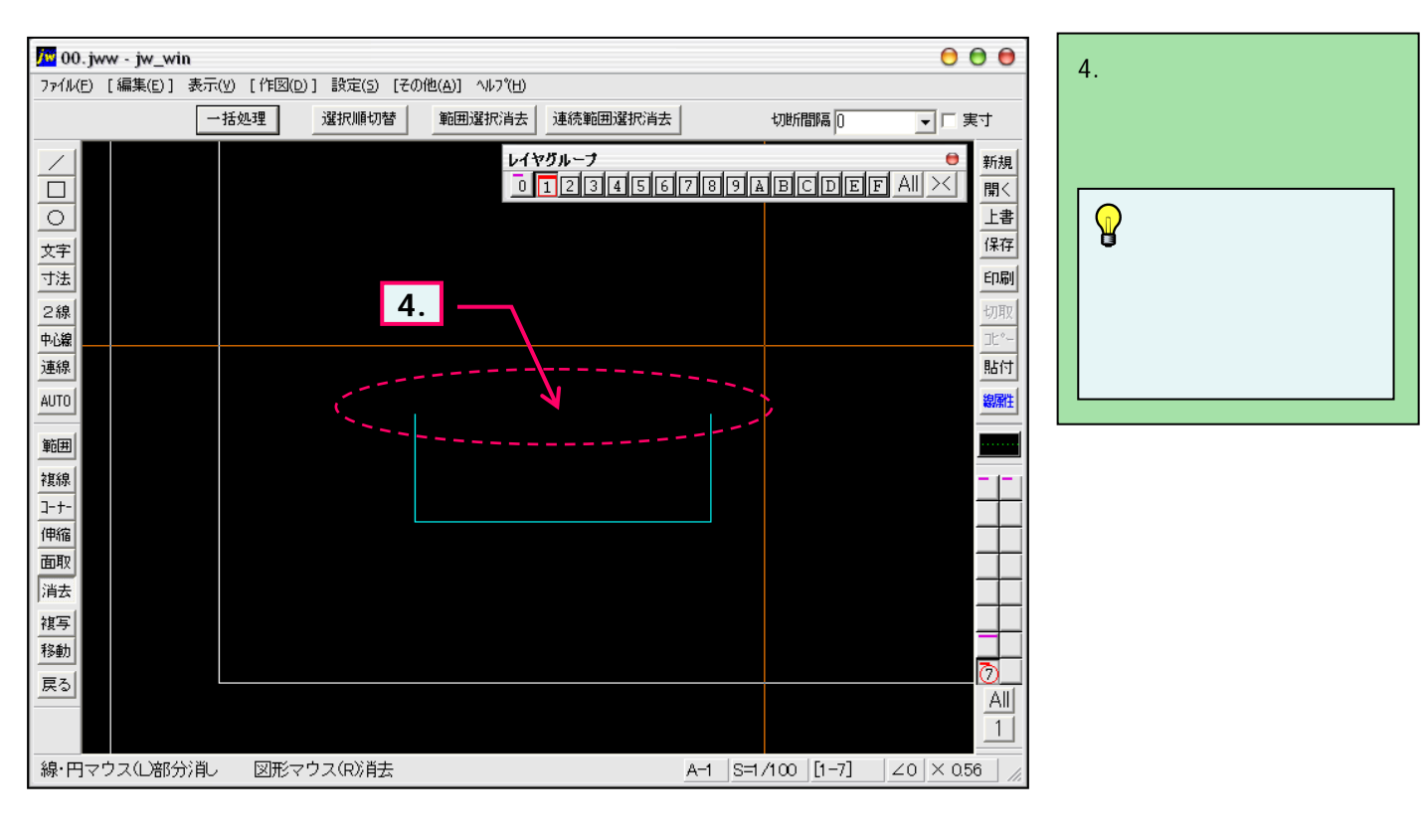